# Servicio de videos del canal voluntario

# Manual de usuario

## Introducción al servicio:

Este es el aspecto general de la aplicación:

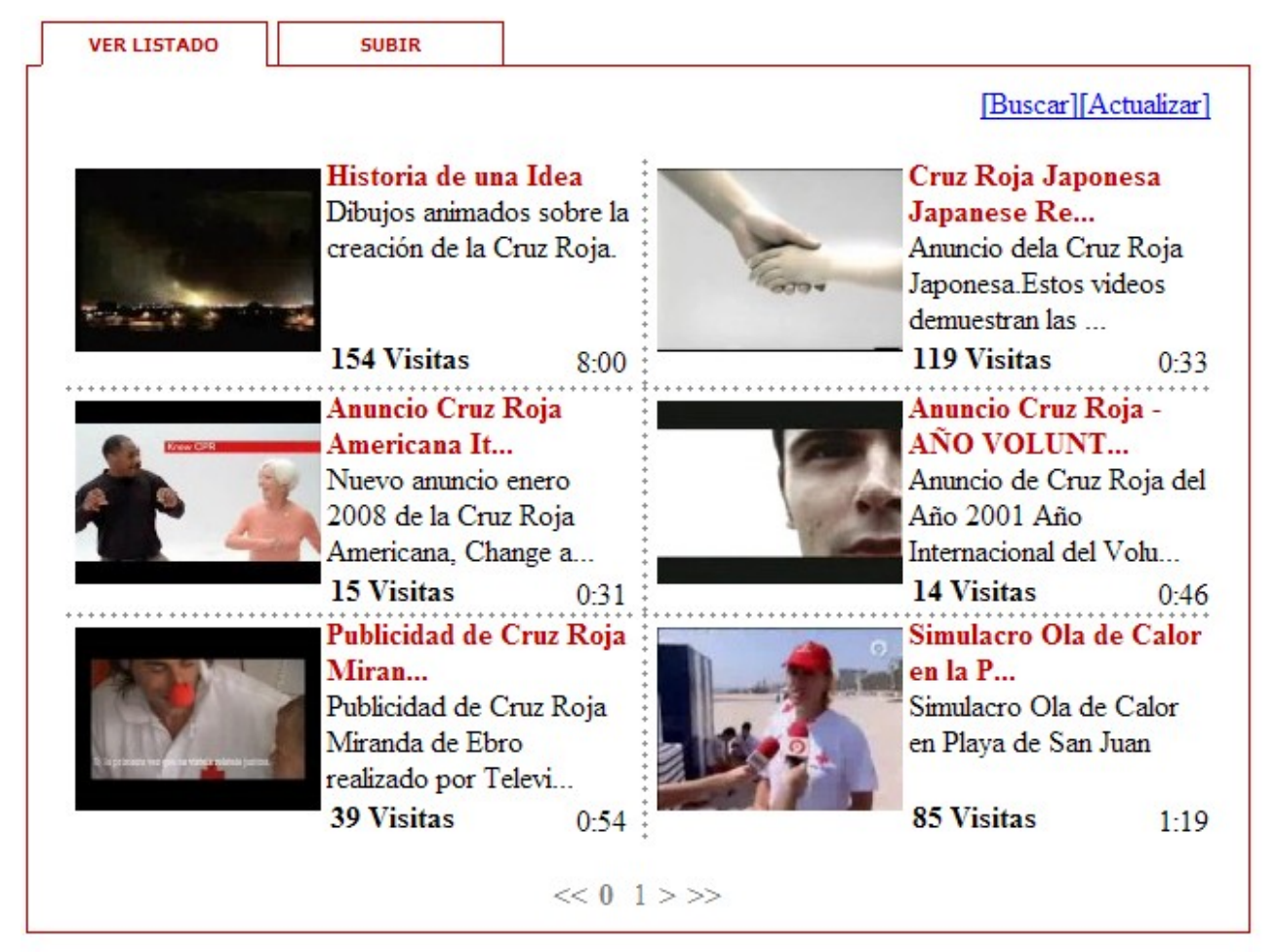

El objetivo de esta aplicación es brindar a los voluntarios la posibilidad de participar en la galería de videos de Cruz Roja, permitiédoles compartir sus videos con la comunidad.

Este servicio hace uso de la infraestructura de YouTube para convertir, almacenar y servir los videos, ahorrando así a la organización los recursos necesarios para realizar y mantener estos procesos.

Además, los videos que se suban a la galería de Cruz Roja formarán parte de la red social de YouTube, por lo tanto se podrán comentar, relacionar, puntuar y se les podrá responder con otros videos, tanto por parte de voluntarios como de otros usuarios de YouTube ajenos a la organización.

# ¿Cómo se usa?

A continuación se detallan las distintas partes de la interfaz:

## Listado de videos:

Estos son los elementos de la interfaz del listado de videos:

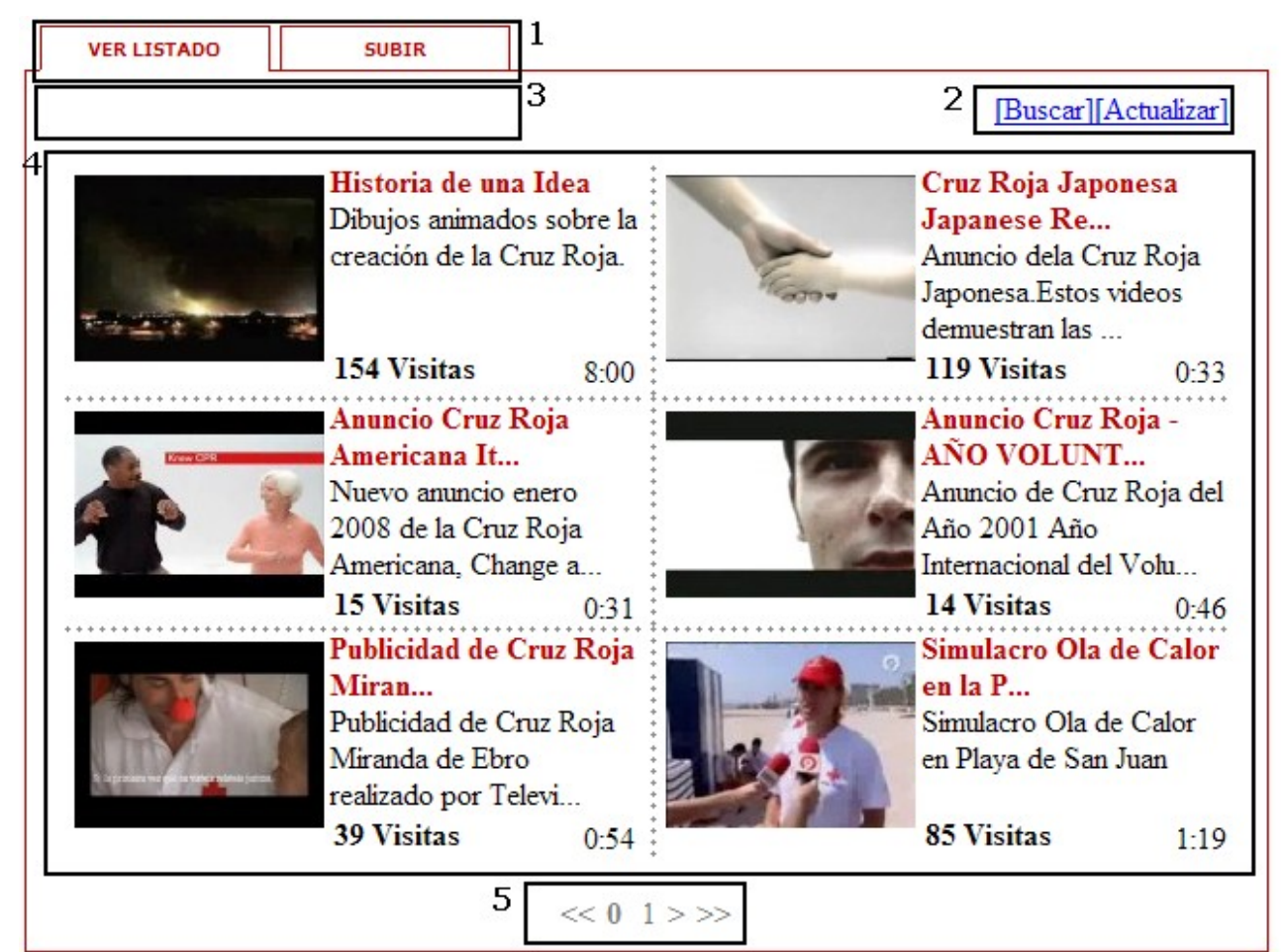

- 1. Vista de pestañas: Sirve para navegar entre las secciones de la aplicación.
- 2. Área de acciones: Contiene las acciones que se pueden realizar en cada sección
- 3. Área de trabajo: Muestra los mensajes de espera y el buscador.
- 4. Listado de videos: Muestra una lista de videos dispuesta en dos columnas de 3 videos ordenados por la fecha de subida, empezando por los más actuales. Así se evita que los mismos videos acaparen siempre la primera página como ocurre con las listas ordenadas alfabéticamente.
- 5. Paginador: Este elemento permite navegar entre las distintas páginas del listado.

#### Vista de pestañas

Su uso es muy simple: para cambiar de sección basta pinchar en la pestaña correspondiente.

#### Área de acciones

Este área contiene dos comandos: Buscar y Actualizar

• Buscar: Al pinchar sobre esta opción aparece en la parte superior izquierda el siguiente cuadro:

| VER LISTADO | SUBIR |
|-------------|-------|
|             |       |

En su interior se puede escribir la palabra o palabras que se desean buscar y pulsar intro. A continuación el listado se actualizará para mostrar los videos cuyo nombre, descripción o categorías coincidan con las palabras buscadas. Si se pulsa intro sin haber escrito ninguna palabra, se mostrará el listado completo. La búsqueda no distingue entre mayúsculas y minúsculas.

• Actualizar: Esta opción actualiza el listado de videos. Al pinchar aparece el siguiente mensaje en la parte superior izquierda:

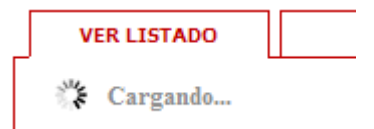

Cuando finaliza la actualización, el mensaje desaparece.

### Paginador

El paginador está compuesto por varios elementos:

- Las dobles comillas << y >>: Al ser pulsadas llevan a la primera y última página del listado
- Las comillas simples < y >: Al pulsarlas llevan a las páginas anterior y siguiente respectivamente
- El área numérica: Muestra la página actual en negrita y contiene enlaces a las páginas adyacentes.

## Subir videos

Este es el aspecto del formulario de subida de videos:

| VER LISTADO           | SUBIR  |    |                                 |
|-----------------------|--------|----|---------------------------------|
| Subir un nue          | vo vid | eo |                                 |
| Título<br>Descrinción |        |    |                                 |
| Description           |        |    |                                 |
| Categoría             |        | ¥  |                                 |
| Palabras clave        |        |    | Separadas por comas o espacios. |
| Enviar                |        |    |                                 |

Para subir un video, primero se debe rellenar este formulario. Todos los campos son obligatorios **Título:** El título que se desea dar al vídeo

Descripción: Una breve descripción del video que se va a subir.

Categoría: Se debe escoger la categoría que mas se ajuste al video entre todas las de la lista

**Palabras clave:** Aquí hay que escribir una serie de palabras que sirvan para identificar al video. Se deben separan por comas o por espacios.

A continuación se debe pulsar el botón Enviar. Pueden suceder dos cosas:

1. - Que devuelva un error:

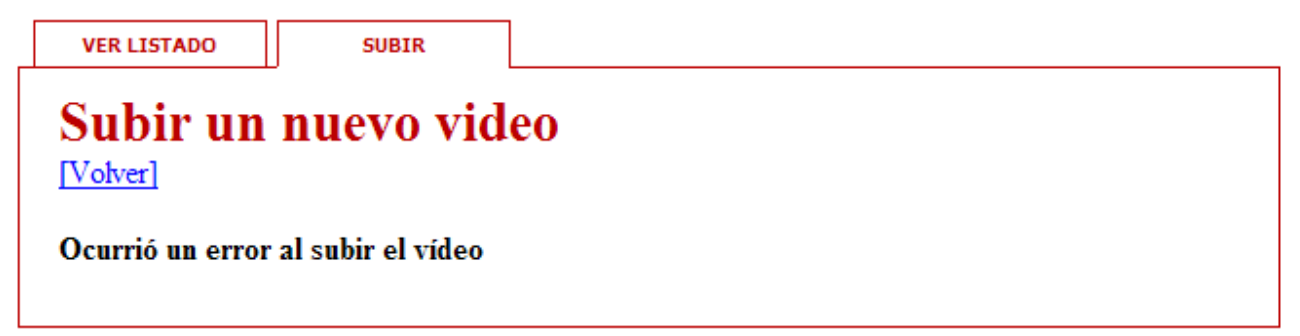

Esto puede suceder porque no se ha rellenado el formulario anterior correctamente, o porque el servicio de subida de videos de youtube no está disponible temporalmente.

El comando "[Volver]" borra y muestra el formulario anterior.

2.- Que devuelva otro formulario

Si todo ha ido bien, aparecerá está pantalla:

| VER LISTADO | SUBIR     |       |
|-------------|-----------|-------|
| Subir un    | nuevo vid | eo    |
|             | Examinar  | Subir |

Llegado este punto, se debe pulsar el botón **Examinar** para que aparezca el formulario de selección de archivo, escoger el video que se desea subir y finalmente pulsar el botón **Subir**.

Aparecerá el siguiente diálogo:

| SUBIR                                           |
|-------------------------------------------------|
| vídeo esta operación<br>l vídeo se hará público |

Cuando termine, se recargará la página y el video quedará pendiente de revisión.

Cuando el video sea aprobado, aparecerá en el listado principal de videos.

## ¿Cómo ver videos?

Existen dos formas de ver los videos del canal de Cruz Roja:

#### Mediante el reproductor de la página web de Cruz Roja

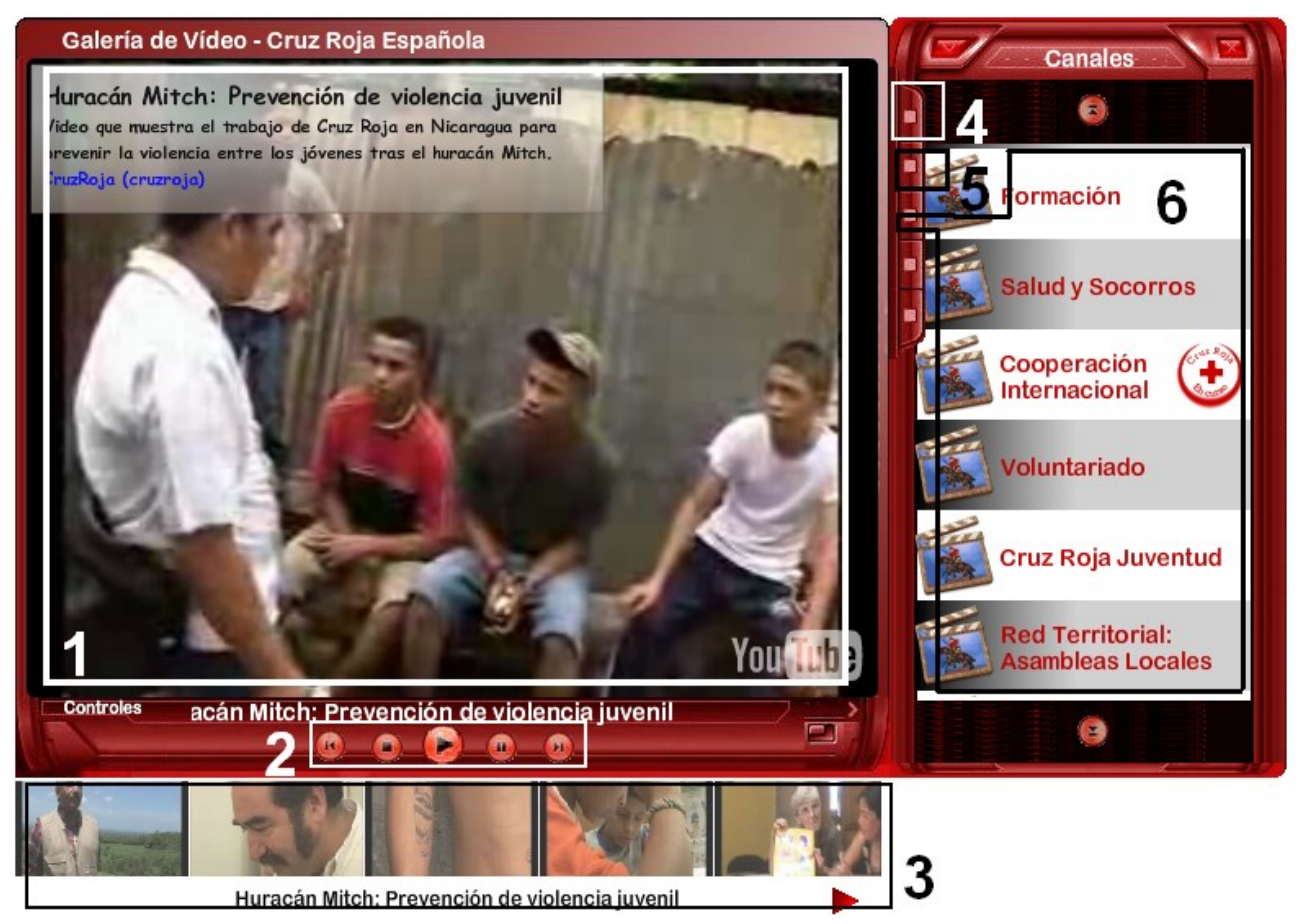

El Departamento de Informática de Alicante ha creado este reproductor flash que accede al canal de Cruz Roja Española en Youtube y permite ver sus videos y los de sus suscriptores sin salir de la web de Cruz Roja.

Para acceder, se debe visitar <u>http://www.cruzroja.es/portal/page?</u> <u>pageid=214,12688113& dad=portal30& schema=PORTAL30</u>

O el enlace "Canal de Youtube" del menú del Canal Voluntario

#### Elementos de la interfaz

1.- Pantalla: Es el lugar donde se visualiza el video que se esté reproduciendo.

2.- Botonera: Esta barra contiene los botones de manejo del reproductor. Los botones de los extremos saltan al video anterior y siguiente.

3.- Panel: En este control aparece una lista horizontal de los videos del canal seleccionado. Para reproducir uno, solo hay que hacer clic sobre él. La lista se puede desplazar arrastrando los videos o pinchando sobre las flechas de la parte inferior de la lista.

4.- Ficha: Al pinchar en esta pestaña se abre un panel donde se muestran el título y la descripción del video en reproducción.

5.- Suscripciones: Al pinchar en esta pestaña aparece el panel de las suscripciones a canales de youtube de otras sociedades nacionales para poder ver sus videos.

6.- Canales: El recuadro de canales contiene una lista de categorías mediante las cuales están clasificados los videos disponibles. Cuando se selecciona una, se actualiza el panel horizontal de videos con los videos de esa lista.

#### **Directamente desde Youtube**

Visitando <u>http://www.youtube.es/cruzroja</u> se accede al canal de Cruz Roja en Youtube, desde el cual se tiene acceso a todos los videos y además permite dejar comentarios o puntuar los videos.